## How to Set Up Autopay

From the My Utility Account page, click the "Pay Your Bill Online" button.

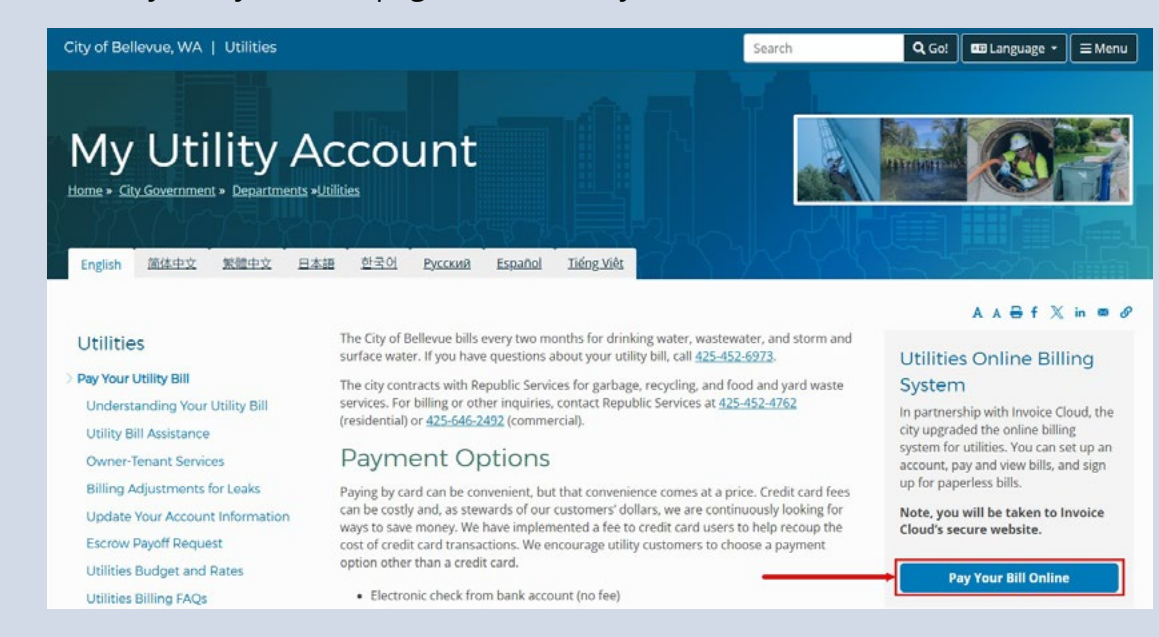

| 7 |   |
|---|---|
| Z |   |
|   | / |

You will be directed to the Customer Portal Log In page. Enter your Username and Password, then click the "Log In" button.

| If you already have a Bellevue Utilities<br>account, use the same Username and<br>Password to login below.<br>If you need to create your new<br>account, select 'Create a Profile' to<br>get started. (Scroll down if on<br>mobile.)                                                                                                    | New Account Setup<br>Create a Profile                 |
|----------------------------------------------------------------------------------------------------|-------------------------------------------------------|
| Account Number     Account Number     Last Name or Company Name     (as seen on your bill)     Service Address ZIP Code     Preferred Email Username iohncustomer01                                                                                                    | Neighbors Helping Neighbors<br><u>Make a Donation</u> |
| Password                                                                                                    |                                                       |
| Log in                                                                                                    | One Time Payment<br>Pay Bill as Guest                 |
| Forgot Username or Password?<br>Reasonable Accommodation                                                                                                    |                                                       |
| For alternate formats, interpreters, or<br>reasonable modification requests please phone<br>at least 48 hours in advance 425-452-6932<br>(voice) or email utilities@bellevuewa.gov. For<br>complaints regarding modifications, contact the<br>City of Bellevue ADA, Title VI, and Equal<br>Opportunity Officer<br>at ADATitleVI@bellevuewa.gov. | Online Forms<br>Submit an Online Form                 |

| 3 You will receive a Verification Code via Email or<br>SMS. Enter the code on the Verification Code<br>page, then click the "Verify Code" button. | Verification code<br>2 3 3 4 8 0<br>Please enter the verification code that was sent to<br>your Email<br>Verify code<br>Remember this device |
|----------------------------------------------------------------------------------------------------|----------------------------------------------------------------------------------------------------|
|                                                                                                    | Didn't receive a code?<br>Select one from the following options and select<br>Resend code.<br>SMS:                                           |
|                                                                                                    | Email:     Resend code                                                                                                    |
|                                                                                                    | Need help?                                                                                                    |

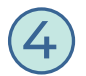

Once logged into your account, from the left-hand side of the page, click the Payments tab, then click the Automatic Payments sub-tab.

| Account                                                  |   | Account Summary                                                                        |
|----------------------------------------------------------|---|----------------------------------------------------------------------------------------|
| 1234567                                                  | ~ |                                                                                        |
| John Customer<br>1234 Main Street, Bellevue, WA<br>98005 |   | Billing                                                                                |
| Account Summary                                          |   | Bill - January 2025         \$306.43           Due Date: Feb 20, 2025         \$306.43 |
| S Billing                                                | ~ | Account Balance (i) \$0.00                                                             |
| 🔐 Usage Insight                                          | v |                                                                                        |
| Payments                                                 | 1 | Recommended<br>Sign up for Paperless Billing                                           |
| Make a Payment                                           |   |                                                                                        |
| Automatic Payments                                       | 2 | View Bill Make Payment                                                                 |
| Payment Methods                                          |   |                                                                                        |
| Payment Options                                          |   | Bill Options                                                                           |
| Payment History                                          |   |                                                                                        |

5

You will be directed to the Automatic Payments page. Click the Please add a new Payment Method before signing up for Autopay by clicking here hyperlink.

| Account                                                  |   | Automatic Payments                                                                                                    |
|----------------------------------------------------------|---|----------------------------------------------------------------------------------------------------|
| 1234567                                                  | ~ | Take the stress out of paying your bills on time with Automatic Payments. Our Automatic Payments                                                                                                    |
| John Customer<br>1234 Main Street, Bellevue, WA<br>98005 |   | option lets you have your payment automatically sent to us from your financial institution.                                                                                                    |
| 쉾 Account Summary                                        |   | C AutoPay                                                                                                    |
| (§) Billing                                              | ~ |                                                                                                    |
| 👬 Usage Insight                                          | v | Manage                                                                                                    |
|                                                          |   | View Fees Disclosure                                                                                                    |
| Payments                                                 | ^ |                                                                                                    |
| Make a Payment                                           |   | You can sign up for autopay by credit card (fees will apply) or by bank account (no fees). Autopay will automatically pay invoices on their due date using your default method. You will receive an email confirmation of your transaction as each invoice is paid. |
| Automatic Payments                                       |   | Please add a new Payment Method before signing up for AutoPay by clicking here.                                                                                                    |
| Payment Methods                                          |   |                                                                                                    |
|                                                          |   |                                                                                                    |

You will be directed to the Saved Payment Methods page. Save your credit/debit card or a bank account.

## **Automatic Payments**

Take the stress out of paying your bills on time with Automatic Payments. Our Automatic Payments option lets you have your payment automatically sent to us from your financial institution.

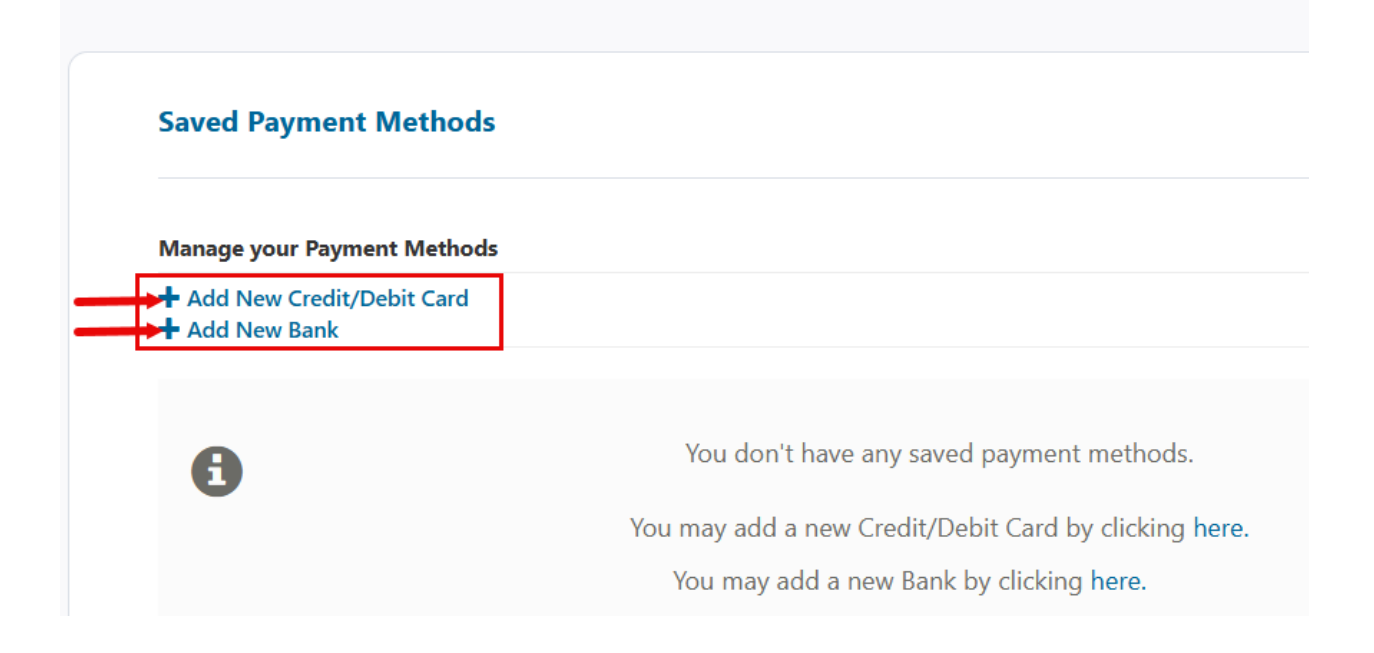

Once your payment information is saved, navigate back to the Automatic Payments page, then click on the "+New AutoPay Setup" hyperlink.

| Account                                                 |   | Automatic Payments                                                                                                    |
|---------------------------------------------------------|---|----------------------------------------------------------------------------------------------------|
| 1234567                                                 | ~ | Take the stress out of paying your bills on time with Automatic Payments. Our Automatic Paymer                             |
| ohn Customer<br>1234 Main Street, Bellevue, WA<br>18005 |   | option lets you have your payment automatically sent to us from your financial institution.                                |
| டு Account Summary                                      |   | C AutoPay                                                                                                    |
| Silling                                                 | ~ |                                                                                                    |
| 👬 Usage Insight                                         | ž | Manage                                                                                                    |
| Payments                                                | ^ | New AutoPay Setup     View Fees Disclosure                                                                                 |
| Make a Payment                                          |   | You can sign up for autonav by credit card (fees will apply) or by bank account (no fees). Autonay will automatically page |
| Automatic Payments                                      |   | default method. You will receive an email confirmation of your transaction as each invoice is paid.                        |
| Payment Methods                                         |   | You are not set up on AutoPay                                                                                              |
| Payment Options                                         |   | to are not set up on Autoray.                                                                                              |
| Decement History                                        |   | You may set up AutoPay by clicking here.                                                                                   |

You will be directed to the New AutoPay Setup page. Complete all required fields (marked with an asterisk), then click the "Save this Autopay Setup" button.

## New AutoPay Setup

Registering for AutoPay will void any prior scheduled payments. In order to prevent duplicate transactions, any scheduled payments which are pending for this account will be cancelled AutoPay will then pay invoices on their due date using your default payment method.

| Select an Account *                                     | Invoice Type *                          |   |
|---------------------------------------------------------|-----------------------------------------|---|
| #1234567 John Customer                                  | ∽ Utility                               | 5 |
| Use this payment method *                               | 3                                       |   |
| XYZ Bank Checking Account Ending in 1234                | ~                                       |   |
| AutoPay Status *                                        | 4                                       |   |
| Yes, put me on AutoPay. By enabling AutoPay, I agree to | the Invoice Cloud Terms and Conditions. |   |
| 🔿 No, I do not want AutoPay                             |                                         |   |

Standard service fees may be applied if applicable. Please view our Fees Disclosure for more information.

By pressing the button below, I agree and understand that this authorization will remain in full force and effect until I notify City of Bellevue, WA TEST in writing to myutilitybill@bellevuewa.gov or by calling (125) 152-6973 that I wish to revoke this authorization. I understand that City of Bellevue, WA TEST requires at least 2 business days prior notice in order to cancel this authorization.

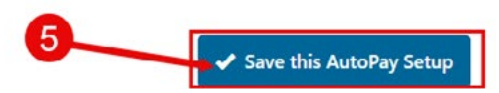

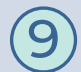

You will be directed back to the Automatic Payments page where it will confirm a Status of Signed Up.

## **Automatic Payments**

Take the stress out of paying your bills on time with Automatic Payments. Our Automatic Payments option lets you have your payment automatically sent to us from your financial institution.

| Manage                                                               |                                                                                       |                                                                                                    |                                                                     |
|----------------------------------------------------------------------|---------------------------------------------------------------------------------------|----------------------------------------------------------------------------------------------------|---------------------------------------------------------------------|
| View Fees Disclosure                                                 |                                                                                       |                                                                                                    |                                                                     |
|                                                                      |                                                                                       |                                                                                                    |                                                                     |
| You can sign up for autop<br>default method. You will r<br>Account # | pay by credit card (fees will appl<br>receive an email confirmation of<br><b>Type</b> | y) or by bank account (no fees). Autopa<br>f your transaction as each invoice is pai<br><b>Status</b> | ay will automatically pay invoices on their due date using your id. |

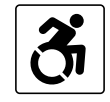

For alternate formats, interpreters, or reasonable modification requests please phone at least 48 hours in advance 425-452-6932(voice) or email utilities@bellevuewa.gov. For complaints regarding modifications, contact the City of Bellevue ADA, Title VI, and Equal Opportunity Officer at ADATitleVI@bellevuewa.gov.

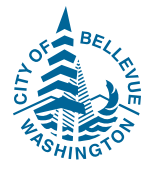

UTL-25-47764